# 業務の流れ(資金移動の場合)

### 日常処理

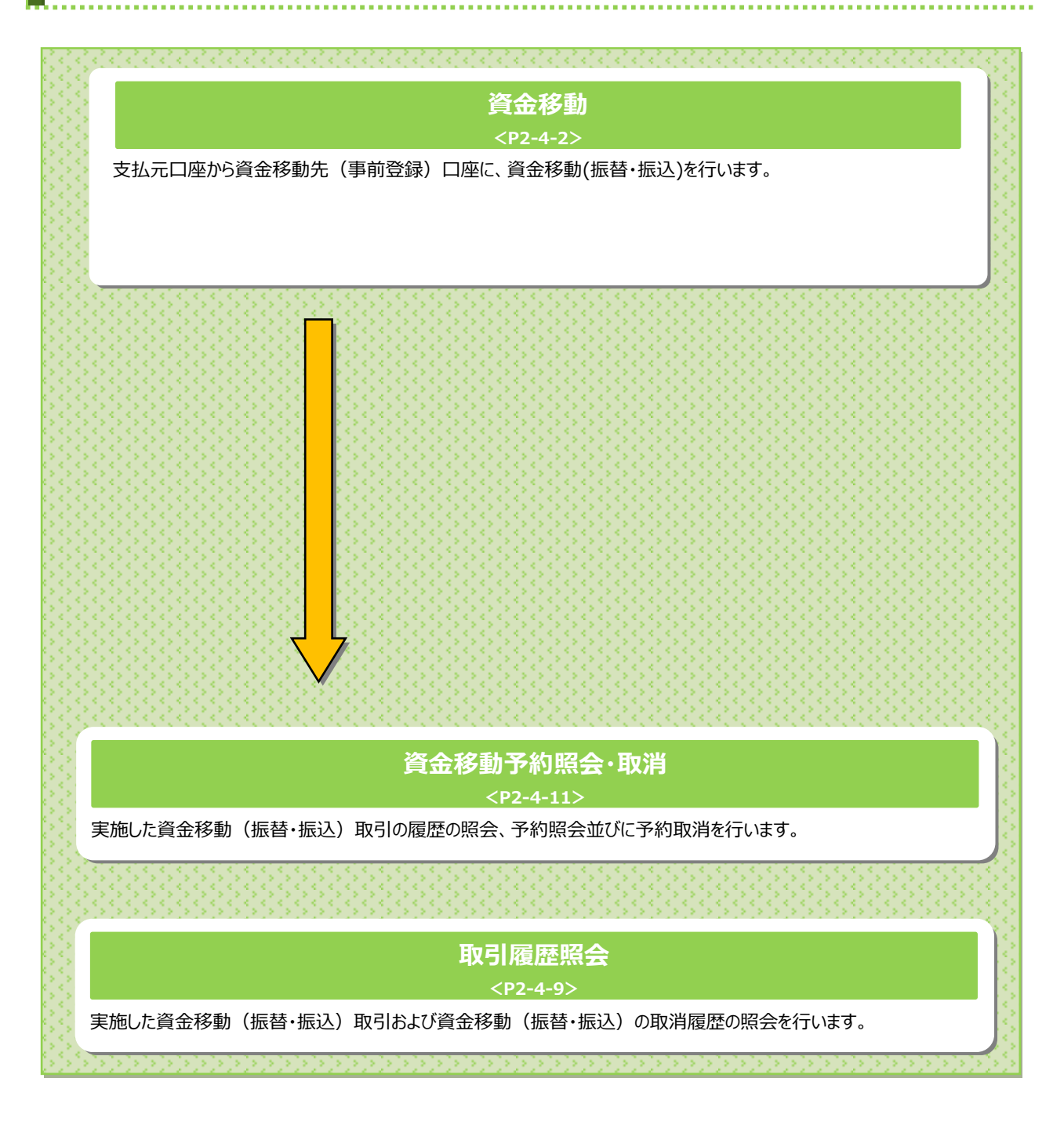

# 資金移動をするには

|    | 手順1   | ×=⊐-            | ·を選択    |                              |               |             |                                                                                                |  |
|----|-------|-----------------|---------|------------------------------|---------------|-------------|------------------------------------------------------------------------------------------------|--|
|    |       | 残高照会<br>入出金明細照会 | 資金移動    | 総合/給与振込他<br>(ファイル伝送)         | 税金各種料金<br>払込み | 利用者情報<br>変更 | <ol> <li>         ① 資金移動をクリックしてください。     </li> <li>         ドロップダウンメニューが表示されます     </li> </ol> |  |
| 2→ | お取引 : | 取引履歴の照会         | > 予約照会・ | 都度指<br>取消 <b>&gt;</b> 管理<br> | 定先口座の<br>>    | 間じる         | ② お取引をクリックしてください。                                                                              |  |

|     | 利                          | <b>順2 支</b> 払                                                       | ム元の              | 口座を                | E選択                        |                                   |                                                                  |
|-----|----------------------------|---------------------------------------------------------------------|------------------|--------------------|----------------------------|-----------------------------------|------------------------------------------------------------------|
|     | トップ ><br><b>支払</b><br>資金移動 | <sub>資金移動 2</sub> お取引<br><b>元口座選択</b><br>座を選択して、「次へ、<br>先口座を複数選択する」 | 」ボタンを押<br>場合は、「連 | してください。<br>続資金移動」; | Kタンを押してください。               | 2018年02月15日 10時35分14秒<br>CIBMAH01 | <ol> <li>① 支払元口座をご選択ください。</li> <li>② 次へをクリックしてください。</li> </ol>   |
|     | 選択<br>必須                   | お取引店                                                                | 科目               | 口座番号               | 口座名義人                      | 口座コメント                            |                                                                  |
| 1)- | •                          | 本店営業部                                                               | 普通預金             | 1111111            | インターネットホウシ°ン001            |                                   | ご注意くたさい                                                          |
|     | ٢                          | 本店営業部                                                               |                  | 22222222<br>次へ >   | (19-3)和92'2001<br>連続資金移動 > |                                   | 支払元口座を途中で変更することはできません。<br>支払元口座を変更される場合は、最初から操作の<br>やり直しをお願いします。 |
|     | トップ                        |                                                                     |                  |                    |                            | ▲ ページ上部へ                          |                                                                  |

## 手順3 資金移動先の口座を選択

| 資金移動先口                                                      | <sup>瞰]</sup><br>]座選択       |                         |                    |                                | 2018年                | 02月15日 10時36分50秒<br>CIBMAH02 | <ol> <li>① 登録済み口座一覧から資金移動先を</li> <li>ご惑ロノビオい</li> </ol>       |
|-------------------------------------------------------------|-----------------------------|-------------------------|--------------------|--------------------------------|----------------------|------------------------------|---------------------------------------------------------------|
| 支払元口座選択<br>資金移動先口座を選択し<br>登録済みの口座から選邦                       | <u>資金移動先</u> ロ<br>>ます。<br>そ | 1座選択                    | 資金移動情報入力           | 〕 資金移動                         | 動確認                  | 資金移動送信完了                     | ※1 状態が「利用不可(金融機関)」「利用<br>不可(支店)」の口座はご利用できません。                 |
| 資金移動先口座を選択して<br>登録されている口座を検索<br>表示順 指定なし マ                  | 、「次へ」ボタンを<br>する場合は、「口暦      | を押してくださ!<br>聖検索へ」ボタ:    | い。<br>ンを押してくださ     | ьı.                            |                      | 口座検索へ >                      | ※2 登録済み口座を検索される場合は、<br>□座検索へをクリックしてください。 >[ご利用のてびき 13 章 その他業務 |
| 選択<br>必須 金融機関名                                              | 支店名                         | 科目                      | 口座番号               | 口座名義人                          | 登録区分                 | 状態                           | 振込先·資金移動先口座検索]                                                |
| <ul> <li>あいうえお銀行</li> <li>徳島大正銀行</li> <li>徳島大正銀行</li> </ul> | 本店営業部<br>本店営業部              | 普通預金<br>普通預金<br>业 应 研 全 | 1234567<br>1111111 | オンラインフリコミサキ<br>インターネットホウシ*ン001 | 事前登録<br>事前登録<br>車前登録 |                              | をご参照ください。                                                     |
| 表示順 指定なし <b>&gt;</b>                                        |                             | 当住原重                    | 2222222            | 177-471477 7001                | 440.022.94           |                              | <ol> <li>次へをクリックしてください。</li> </ol>                            |
|                                                             |                             | @→                      | 次へ >               |                                |                      |                              | <u>≻手順4へ遷移</u>                                                |
| 《戻る                                                         |                             |                         |                    |                                |                      |                              |                                                               |
|                                                             |                             |                         |                    |                                |                      |                              |                                                               |

### 手順4 資金移動情報を入力

| <sup>トップ &gt; 資金移動 &gt; お取る<br/>資金移動情報</sup> | 』<br>人力                              | 2018年02月15日 10時45分35秒<br>CIBMAH08 |
|----------------------------------------------|--------------------------------------|-----------------------------------|
| 支払元口座選択                                      | 資金移動先口座選択 <b>資金移動情報入力</b> 資金移        | 動確認 資金移動送信完了                      |
| 支払金額・手数料等を指定                                 | して、「入力完了」ボタンを押してください。                |                                   |
| 支払金額 必須                                      | 円 半角数字                               |                                   |
| 資金移動手数料 2-                                   | ▶ ◎ 当方負担 ◎ 先方負担                      |                                   |
| 資金移動指定日 ③—                                   | ▶ 2018年02月28日 ✔ 🛗                    |                                   |
| 依賴人名                                         | インターネットホウシ*ン001<br>依頼人名は変更することができます。 | ¥角48文字以内                          |
| EDI情報 4-                                     | *                                    | 半角20文字以内                          |
| コメント欄                                        |                                      | 全角15文字(半角30文字)以内                  |
| く戻る クリア                                      | 5→ 入力完了 >                            |                                   |
| トップ                                          |                                      | ▲ ページ上部へ                          |

- ① 支払金額をご入力ください。
- ② 資金移動手数料をご選択ください。

| (1)当方負担 | 自動計算は行いません |
|---------|------------|
| (2)先方負担 | 自動計算を行います  |

- ③ 資金移動指定日をプルダウンからご選択ください。 ※1 カレンダーボタンをクリックして資金移動指定日を 選択することも可能です。
- ④「依頼人名」「EDI 情報」「コメント欄」は必要に 応じてご入力ください。 ※2「コメント欄」は取引履歴照会時にご確認 できます。お客様のメモとしてご使用ください。
- ⑤ 入力完了をクリックしてください。 ※3 ご入力情報をクリアする場合は、クリアをクリック してください。

#### 資金移動 資金移動確認 CIBMAH09 資金移動先口座選択 資金移動情報入力 資金移動確認 支払元口座選択 資金移動送信完了 お取引の内容をご確認ください。 よろしければ利用者確認暗証番号を入力して、「送信」ボタンを押してください。 Ð 支払元口座 資金移動先口座 振込 事前登録 本店営業部 あいうえお銀行 本店営業部 **)** 普通預金 1111111 インターネツトホウジン001 普通預金 1234567 オンラインフリコミサキ 100,000円 支払金額 依頼人名 ^>))///\* => EDI情報 先方負担手数料 660円 コメント欄 資金移動金額 99,340円 資金移動指定日 2018年02月28日 資金移動手数料 660円 資金移動予定日 2018年02月28日 支払金額合計 100,000円 利用者確認暗証番号の認証が必要です。お間違えないように入力してください。 ②→ 半角英数字4~12桁 利用者確認暗証番号 必須 ソフトウェアキーボード

**3**.

手順5 資金移動内容の確認

く戻る

トップ

キャンセル

①「支払元口座」「資金移動先口座」「支払金額」 等に誤りがないことをご確認ください。

ご確認ください

- ●資金移動手数料に「先方負担」をご選択された 場合の金額計算方法について <資金移動金額(実際に振り込まれる金額です)> 支払金額 - 先方負担手数料 <支払合計金額(口座より引き落とされる金額です)>
  - 資金移動金額 + 資金移動手数料
- ●資金移動手数料に「当方負担」をご選択された 場合の金額計算方法について 先方負担手数料が「0円」となるため、 支払金額と資金移動金額は同じとなります。
- ②「利用者確認暗証番号」をご入力ください。
  - ※1 ご入力には、セキュリティ対策としてソフトウェア キーボードをご利用ください。 ソフトウェアキーボードをクリックすると、画面上に キーボードが表示されます。
- ③ 送信をクリックしてください。 ※2 資金移動を中止する場合は、キャンセルをクリック してください。 ≻手順2へ遷移

+

ページ上部へ

| 支払元口座温沢     資金移動保払力     資金移動保払力     資金移動保払       資金移動取引が完了しました。     ●     画面印刷       ブータ情報         受付売了       受付通号     182150UA004A50B       送處日時     2018年02月15日       2018年02月15日     100854分23秒       利用者名     法人       資金移動信報 <td< th=""><th>*<mark>初扱いは「受付完了」</mark>となっていることをご確<br/><sup>ご</sup>さい。<br/>犬態」にてエラーが表示されている場合は、<br/>ぎんEBセンターまでお問い合わせください。</th></td<>                                                                                                    | * <mark>初扱いは「受付完了」</mark> となっていることをご確<br><sup>ご</sup> さい。<br>犬態」にてエラーが表示されている場合は、<br>ぎんEBセンターまでお問い合わせください。 |
|----------------------------------------------------------------------------------------------------|----------------------------------------------------------------------------------------------------|
| 支払元回運収     資金修動先口座選択     資金修動保税入力     資金修動保留     資金修動保留       資金修動取引が完了しました。     ●     画面印刷         受付用方       受付用号     1021500/A004A508       送信日時     2018年02月15日       送信日時     2018年02月15日       資金修動指幅        支払元口座        本店営業部        普通預金     1111111       インラ・オりおうどう001        女払金額     100,000円       先有良担手数料     660円       資金修動会額     99,340円       スメント圏                                                                                                    | ごさい。<br>犬態」にてエラーが表示されている場合は、<br>ごぎんEBセンターまでお問い合わせください。                                                     |
| <ul> <li>資金移動取引が完了しました。</li> <li>データ情報</li> <li>秋些 受付完了</li> <li>受付勝号 182150UA004A508</li> <li>送信日時 2018年02月15日 10時54分23秒</li> <li>利用者名 法人 太郎</li> <li>資金移動情報</li> <li>支払元口座</li> <li>支払元口座</li> <li>資金移動先口座 転込 車納登録</li> <li>あいうえお銀行 本店営業部</li> <li>普通預金 1111111</li> <li>(ク)・おりが2001</li> <li>(ク)</li> <li>(ク)</li> <li< th=""><th>⊀態」にてエラ−が表示されている場合は、<br/>ぎんEBセンタ−までお問い合わせください。</th></li<></ul> | ⊀態」にてエラ−が表示されている場合は、<br>ぎんEBセンタ−までお問い合わせください。                                                              |
| データ情報         状態       受村完了         受付用号       182150UA004A508         送信日時       2018年02月15日 10時54分23秒         利用者名       法人 太郎         資金移動情報       資金移動先口座       取込事前登録         支払元口座       資金移動先口座       取込事前登録         本店営業部       資金移動先口座       取込事前登録         資金移動分うえお銀行 木店営業部       通貨金名       タいうえお銀行 木店営業部         普通預金       1111111       ・       ・       ●       2019/14*12       ●       ●       ●       ●       ●       ●       ●       ●       ●       ●       ●       ●       ●       ●       ●       ●       ●       ●       ●       ●       ●       ●       ●       ●       ●       ●       ●       ●       ●       ●       ●       ●       ●       ●       ●       ●       ●       ●       ●       ●       ●       ●       ●       ●       ●       ●       ●       ●       ●       ●       ●       ●       ●       ●       ●       ●       ●       ●       ●       ●       ●       ●       ●       ●       ●       ●       ●       ●       ●       ●       ●       ●       ●                                                                                                    | ス感」にてエリーが表示されている場合は、<br>ぎんEBセンターまでお問い合わせください。                                                              |
| 状態         受付完了           受付着号         182150UA004A508           送信日時         2018年02月15日 10854分23秒           利用者名         法人 太郎           資金移動情報         資金移動情報           支払元口座         資金移動先口座         取込 事納登録           参         資金移動先口座         取込 事納登録           資金移動先口座         取込 事納登録         (2)           支払元口座         資金移動先口座         取込 事納登録           資金移動先口座         取いうえお旅行 木店営業部<br>普通預金 11234567<br>パンライン別33寸         (2)           支払金額         100,000円         低紙人名         小205/4*ご>           方会題手数料         660円         ロ情報         コメント欄                                                                                                    | ぎんEBセンターまでお問い合わせください。                                                                                      |
| 次回転     久川市       受付貨     182150UA004A50B       送信日時     2018年02月15日 10時54分23秒       利用者名     法人 太郎       資金移動情報        支払元口座     資金移動先口座       本店営業部     普通預金 1111111       (クターマリトングロ1     ・       支払金額     100,000円       先方食担手数料     60円       資金移動会額     99,340円       コメント欄     コメント欄                                                                                                    |                                                                                                    |
| 公信日時     2018年02月15日 10時54分23秒       利用者名     法人 太郎       資金移動情報        支払元口座     資金移動先口座       本店営業部       普通預金 1111111<br>(フターマタħ4ŷ5*)001     資金移動先口座       支払金額     100,000円       佐胡人名     ^>202/4**2>       佐胡人名     ^>202/4**2>       ビロ信報     コメント層                                                                                                    | の即する担今(+)両面の回転りしいかいただ(か)                                                                                   |
| 利用者名     法人 太郎       資金移動情報     資金移動作報       支払元口座     資金移動先口座       本店営業部     資金移動先口座       普通預金 1111111<br>(½-?*?#1%d9*>001     →       支払金額     100,000円       先方負担手数料     660円       資金移動金額     99,340円       コメント欄                                                                                                    | いからの場合は、画面にからていていていていてい                                                                                    |
| 資金移動情報       資金移動情報         支払元口座       資金移動先口座       取込 車納管録         本店営業部       高いうえお旅行 本店営業部         普通預金 1111111<br>(ンターネアト&ウジン001       →       資金移動先口座       取込 車納管録         支払金額       100,000円       広杭人名       ヘン32シイは"ニン         支払金額       100,000円       広杭人名       ○22シィは"ニン         大方負担手数料       660円       □メント層       □メント層                                                                                                    | ご利用ブラウザの印刷機能をご利用ください。                                                                                      |
| 支払元口座     資金移動先口座     取込事前登録       本店営業部     あいうえお旅行 本店営業部       普通預金 1111111     ・・・・・・・・・・・・・・・・・・・・・・・・・・・・・・・・・・・・                                                                                                    |                                                                                                    |
| 本店営業部     あいうえお銀行 本店営業部       普通預金 1111111     ・・・・・・・・・・・・・・・・・・・・・・・・・・・・・・・・・・・・                                                                                                    | き続き資金移動を行う場合は、                                                                                             |
| 支払金額         100,000円         依納人名         ヘンコンパギニン           先方負担手数料         660円         EDI情報           資金移動金額         99,340円         コメント欄                                                                                                    |                                                                                                    |
| 先方負担手裁判         660円         EDI情報           資金移動金額         99,340円         コメント欄                                                                                                    |                                                                                                    |
| 資金移動金額 99.340円 コメント層                                                                                                    |                                                                                                    |
|                                                                                                    |                                                                                                    |
| 資金移動手数料 660円 資金移動指定日 <b>2018年02月28日</b>                                                                                                    |                                                                                                    |
| 支払金額合計 100,000円 資金移動予定日 2018年02月28日                                                                                                    |                                                                                                    |
|                                                                                                    |                                                                                                    |
|                                                                                                    |                                                                                                    |
| 支払売口座選択商業へ                                                                                                    |                                                                                                    |

### 連続資金移動をするには

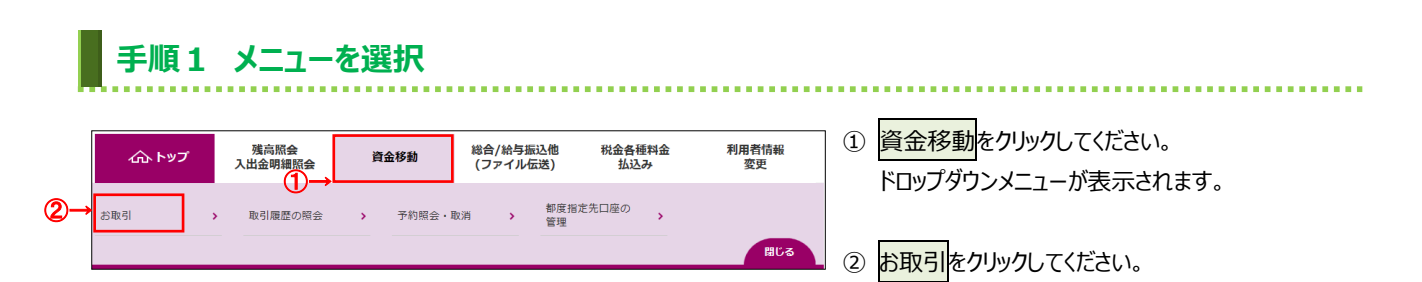

### 手順2 支払元の口座を選択

|    | トップ > 資金稼動 > お取引<br>支払元口座選択<br>支払元ロ座を選択して、「が<br>資金移動先口座を複数選択す                               | へ」ボタンを押<br>る場合は、「連 | してください,<br>続資金移動」; | ,<br>ボタンを押してください。        | 2018年02月15日 10時35分14秒<br>CIBMAH01 | <ol> <li>         ① 支払元口座をご選択ください。         ② 連続資金移動をクリックしてください。         ② 連続資金移動をクリックしてください。         ③          ③          ●          ●          ●          ●          ●          ●          ●          ●          ●          ●          ●          ●          ●          ●          ●          ●          ●          ●          ●          ●          ●          ●          ●          ●          ●          ●          ●          ●          ●          ●          ●          ●          ●          ●          ●          ●          ●          ●          ●          ●          ●          ●          ●          ●          ●          ●          ●          ●          ●          ●          ●          ●          ●          ●          ●          ●          ●          ●          ●          ●          ●          ●          ●          ●          ●          ●          ●          ●          ●          ●          ●          ●          ●          ●          ●          ●          ●          ●          ●          ●          ●          ●          ●          ●          ●          ●          ●          ●          ●          ●          ●          ●          ●          ●          ●          ●          ●          ●          ●          ●          ●          ●          ●          ●          ●</li></ol> |
|----|---------------------------------------------------------------------------------------------|--------------------|--------------------|--------------------------|-----------------------------------|----------------------------------------------------------------------------------------------------|
| ന– | <ul> <li>選択<br/>が取引店              の             本店営業部             ・             ・</li></ul> | 科目                 | 口座番号               | 口座名義人<br>インターネットホウション001 | 口座コメント                            |                                                                                                    |
|    | ● 「予約営業部●                                                                                   | <b>查通</b> 預並       | 次へ >               | 運続資金移動 > ← (             | 2)<br>• <<                        | ご注意ください<br>支払元口座を途中で変更することはできません。<br>支払元口座を変更される場合は、最初から操作の<br>やり直しをお願いします。                                                                                                    |

| 資                                 | 金移動先口                                                        | コ座選択                                                       |                                     |                                |                              | 2018年( | 02月15日 11時02分13秒<br>CIBMAJ02 | ① 登録済み口座一覧から資金移動先を                                                                                   |
|-----------------------------------|--------------------------------------------------------------|------------------------------------------------------------|-------------------------------------|--------------------------------|------------------------------|--------|------------------------------|----------------------------------------------------------------------------------------------------|
| 資金<br><b>登録</b><br>資金<br>登録       | 支払元口座選択<br>移動先口座を選択<br>済みの口座から選択<br>修動先口座を選択して<br>されている口座を検察 | <u>資金移動先</u><br>します。<br><b>R</b><br>こ、「次へ」ボタン<br>認する場合は、「口 | <b>口座選択</b><br>を押してください<br>座検索へ」ボタン | 資金移動情報入<br>う<br>い。<br>ンを押してくださ | つ 運続資金                       | 多動確認   | 連続資金移動完了                     | <ul> <li>※1 状態が「利用不可(金融機関)」「利用</li> <li>不可(支店)」の口座はご利用できません。</li> <li>※2 登録済み口座を検索される場合は、</li> </ul> |
| 表示                                | 順 指定なし ∨                                                     |                                                            |                                     |                                |                              |        |                              | ▶[ご利用のてびき 第 13章 その他業務                                                                                |
| 選打                                | R 金融機関名                                                      | 支店名                                                        | 科目                                  | 口座番号                           | 口座名義人                        | 登録区分   | 状態                           | 振込先·資金移動先口座検索]                                                                                       |
| 0                                 | あいうえお銀行                                                      | 本店営業部                                                      | 普通預金                                | 1234567                        | オンラインフリコミサキ                  | 事前登録   |                              | をご参照ください。                                                                                            |
| ۲                                 | 徳島大正銀行                                                       | 本店営業部                                                      | 普通預金                                | 1111111                        | インターネットホウシ <sup>、</sup> ン001 | 事前登録   |                              |                                                                                                    |
| <ul> <li>意</li> <li>表示</li> </ul> | 徳島大正銀行<br>順 指定なし V                                           | 本店営業部                                                      | 当座預金                                | 2222222                        | インターネットホウシャン001              | 事前登録   |                              | ② 次へ <mark>をクリックしてください。</mark>                                                                       |
|                                   |                                                              |                                                            | ୭→                                  | 次へ >                           |                              |        |                              | <u>▶</u> 手順4へ遷移                                                                                      |
|                                   |                                                              |                                                            |                                     |                                |                              |        |                              |                                                                                                    |
|                                   |                                                              |                                                            |                                     |                                |                              |        |                              |                                                                                                    |

### 手順4 資金移動情報を入力

| トップ > 資金移動 > お取引                                                           | 2018年02月15日 11時04分27秒 |
|----------------------------------------------------------------------------|-----------------------|
| 資金移動情報入力                                                                   | CIBMAJ08              |
|                                                                            |                       |
| 支払元口座選択 資金移動先口座選択 資金移動情報入力 運                                               | 主続資金移動確認<br>連続資金移動完了  |
| 支払金額・資金移動手数料を入力して、「入力完了」ボタンを押してください。<br>引き続き資金移動先を追加する場合は、「追加」ボタンを押してください。 |                       |
| 資金移動情報の入力                                                                  |                       |
| 支払金額 必須 □ 半角数字                                                             |                       |
| 資金移動手数料 ②→● 当方負担 ◎ 先方負担                                                    |                       |
| 資金移動指定日 ③→ 2018年02月28日 ∨ 🛗                                                 |                       |
| 依頼人名 (パターネワトホウジン2001)<br>依頼人名は変更することができます。                                 | 半角48文字以内              |
| EDI情報 ④→                                                                   | 半角20文字以内              |
| コメント欄                                                                      | 全角15文字(半角30文字)以内      |
| クリア (1)→ 入力完了 > 追加 >                                                       | ←(2)                  |
| トップ                                                                        | ▲ ページ上部へ              |

#### ① 支払金額をご入力ください。

#### ② 資金移動手数料をご選択ください。

| (1)当方負担 | 自動計算は行いません |
|---------|------------|
| (2)先方負担 | 自動計算を行います  |

- ③ 資金移動指定日をプルダウンからご選択ください。 ※1 カレンダーボタンをクリックして資金移動指定日を 選択することも可能です。
- ④「依頼人名」「EDI 情報」「コメント欄」は必要に 応じてご入力ください。
  - ※2「コメント欄」は取引履歴照会時にご確認 できます。お客様のメモとしてご使用ください。
  - ※3 ご入力情報をクリアする場合は、クリアをクリック してください。

| (1)資金移動<br>取引に | <ol> <li>入力完了をクリックしてください。</li> <li>▶手順5へ遷移</li> </ol> |
|----------------|-------------------------------------------------------|
| 進む場合           |                                                       |
| (2)資金移動先       | 2. <mark>追加</mark> をクリックしてください。                       |
| 口座を追加          |                                                       |
| する場合           |                                                       |

|                                                                                                    | 資金移動 > お耳                                                                                               | 13]<br>7 <b>년 - 국민</b>                        |                                                                                                    |                                                                                                    | 2018年02月15                                   | 日 11時10分05秒   | 1                           | 支払元口座                                                                                                    | 」「資金移動先口座」「支払会                                                                                                    |
|----------------------------------------------------------------------------------------------------|----------------------------------------------------------------------------------------------------|-----------------------------------------------|----------------------------------------------------------------------------------------------------|----------------------------------------------------------------------------------------------------|----------------------------------------------|---------------|-----------------------------|----------------------------------------------------------------------------------------------------|----------------------------------------------------------------------------------------------------|
| 里心                                                                                                    | 資金移動                                                                                                    | 唯認                                            |                                                                                                    |                                                                                                    |                                              | CIBMAJ09      | <b>¥</b>                    | に誤りがない                                                                                                    | いことをご確認ください。                                                                                                    |
| 支持                                                                                                    | 以元口座選択                                                                                                  | 資金移動先口服                                       | 室選択 資金移動                                                                                                    | 訪情報入力 連続                                                                                                | 育金移動確認<br>連続                                 | 調査全移動完了       |                             |                                                                                                    |                                                                                                    |
| お取引の<br>よろしけ<br>ブラウザ                                                                                                    | 内容をご確認く;<br>れば利用者確認;<br>の「戻る」は押;                                                                        | ださい。<br>暗証番号を入力し<br>さないでください                  | って、「送信」ボタン<br>。入力中の連続資金                                                                                                    | を押してください。<br>移動取引の情報が全て≸                                                                                | 無効になります。                                     |               | (1)                         | 資金移動先を<br>追加する場合                                                                                               | <ol> <li>1.追加をクリックしてください。</li> <li>         ▶手順3へ遷移     </li> </ol>                                                          |
| 資金移動                                                                                                    | テータ情報                                                                                                   |                                               |                                                                                                    |                                                                                                    |                                              |               |                             |                                                                                                    |                                                                                                    |
| 利用者                                                                                                    | 名                                                                                                    | 法人 太郎                                         |                                                                                                    |                                                                                                    |                                              |               | (2)                         | 追加した資金                                                                                                    | 1.資金移動先口座一覧から、削除                                                                                                    |
| 支払元口                                                                                                    | 座                                                                                                    |                                               |                                                                                                    |                                                                                                    |                                              |               | 1                           | 移動先を削除                                                                                                    | 口座をご選択ください。                                                                                                    |
| お取引                                                                                                    | 店                                                                                                    | 本店営業部                                         |                                                                                                    |                                                                                                    |                                              |               |                             | する場合                                                                                                    |                                                                                                    |
| 科目                                                                                                    |                                                                                                    | 普通預金                                          |                                                                                                    |                                                                                                    |                                              |               |                             |                                                                                                    | 2.削除をクリックしください。                                                                                                    |
| 口座番                                                                                                    | 号                                                                                                    | 1111111                                       |                                                                                                    |                                                                                                    |                                              |               |                             |                                                                                                    |                                                                                                    |
| 口座名                                                                                                    | 義人                                                                                                    | インターネットホウシャン00                                | 1                                                                                                    |                                                                                                    |                                              |               | (3)                         | 資金移動を                                                                                                    | 1「利用者確認暗証番号」をご入                                                                                                    |
| 資金移動                                                                                                    | り先口座                                                                                                    |                                               |                                                                                                    |                                                                                                    |                                              |               |                             | 行う場合                                                                                                    | ください                                                                                                    |
| 引き続き                                                                                                    | 資金移動先を追加す                                                                                               | する場合は、「追加                                     | 」ボタンを押してくだ。                                                                                                    | さい。                                                                                                    |                                              |               |                             |                                                                                                    |                                                                                                    |
| 奥亚4岁期)                                                                                                    | 元中座を削除するも                                                                                               | 901&、191059のL                                 | 産を進入して削除しれ、                                                                                                    | 974H0C 200</td <td>1 (2)</td> <td></td> <td></td> <td></td> <td>2. 1211 12 13 19 19 10 ( 、 に こ い い</td> | 1 (2)                                        |               |                             |                                                                                                    | 2. 1211 12 13 19 19 10 ( 、 に こ い い                                                                                           |
| NURC                                                                                                    | 和学校期                                                                                                    | 11:38 1.47                                    | 1.会生口应                                                                                                    | 取引種別                                                                                                    | ↓ (∠)<br>5:21.6:65                           | 501時初         |                             |                                                                                                    |                                                                                                    |
| HURK                                                                                                    | 刊上和来                                                                                                    | 组织人名                                          | へ並れLIAE<br>徳島大正銀行                                                                                                    | 資金移動予定日振時                                                                                               | 取り並親                                         | CDIIR#R       |                             |                                                                                                    |                                                                                                    |
|                                                                                                    |                                                                                                    |                                               | 本店営業部<br>普通預金 2222222                                                                                                    | 2018年02月28日                                                                                             | 100,000円<br>手数料                              |               | ※1                          | 利用者確認                                                                                                    | 8暗証番号のご入力には、セキュ!                                                                                                    |
|                                                                                                    |                                                                                                    | A1704/1* =1                                   | インターネットホウション001                                                                                                    | <b>集议 电盐降</b> 级                                                                                         | 0円<br>支払金額                                   |               |                             | 対策としてソ                                                                                                    | フトウェアキーボードをご利用くださ                                                                                                    |
|                                                                                                    |                                                                                                    |                                               | 本店営業部<br>普通預金 1234567                                                                                                    | 2018年02月28日                                                                                             | 500,000円<br>先方負担                             |               |                             | いフトウェアキ                                                                                                    | ニーボードをクリックすろと                                                                                                    |
|                                                                                                    |                                                                                                    |                                               | オンラインフリコミサキ                                                                                                    |                                                                                                    | 660円<br>振込金額                                 |               |                             |                                                                                                    |                                                                                                    |
|                                                                                                    |                                                                                                    |                                               |                                                                                                    |                                                                                                    | 499,340円<br>手数料                              |               |                             | 画面上にキー                                                                                                    | ーホートか表示されより。                                                                                                    |
|                                                                                                    | 20189                                                                                                   | (0)                                           |                                                                                                    |                                                                                                    | 00011                                        |               | ×2                          | 資金移動を                                                                                                    | 中止する場合は、キャンセルを                                                                                                    |
| 20140                                                                                                    | PHER                                                                                                    | <b>Z</b>                                      |                                                                                                    |                                                                                                    |                                              |               |                             |                                                                                                    |                                                                                                    |
| 追加                                                                                                    |                                                                                                    | /                                             |                                                                                                    |                                                                                                    |                                              |               |                             | クリックしてくた                                                                                                    | ごさい。                                                                                                    |
| <sup>追加</sup><br>合計                                                                                                    |                                                                                                    |                                               |                                                                                                    |                                                                                                    |                                              |               |                             | クリックしてくた<br>≻ <b>手順2へ</b>                                                                                      | ごさい。<br><b>遷移</b>                                                                                                    |
| 追加<br>合計<br>資金移                                                                                                    | 多動金額                                                                                                    | ·                                             | 599,340円                                                                                                    | 処理件数                                                                                                    | _                                            | 2件            |                             | クリックしてくた<br>≻ <b>手順2へ</b>                                                                                      | ごさい。<br>遷移                                                                                                    |
| 追加<br>合計<br>資金移<br>資金移                                                                                                    | <b>3動金額</b><br>動手数料                                                                                     |                                               | <b>599,340円</b><br><sub>660円</sub>                                                                                                    | 処理件数                                                                                                    |                                              | 2件            |                             | クリックしてくた<br><b>≻手順2へ</b>                                                                                       | ごさい。<br>遷移                                                                                                    |
| <u>追加</u><br>合計<br>資金移<br>資金移<br>支払金                                                                                                    | 5動金額<br>動手数料<br>2額合計                                                                                    |                                               | <b>599,340円</b><br><sup>660円</sup><br><b>600,000円</b>                                                                                                    | 処理件数                                                                                                    |                                              | 24            |                             | クリックしてくた<br>▶ 手順 2 ヘ                                                                                           | ごさい。<br><b>遷移</b>                                                                                                    |
| <u>送加</u><br>合計<br>資金移<br>資金移<br>支払金                                                                                                    | ₿動金額<br>動手效料<br>診額合計                                                                                    |                                               | 599,340円<br><sup>660円</sup><br>600,000円                                                                                                    | 処理件数                                                                                                    |                                              | 2件            |                             | クリックしてくた<br>▶手順2へ<br>ご確認くた                                                                                     | ごさい。<br><b>遷移</b><br>ごさい                                                                                                    |
| <u>追加</u><br>合計<br>資金移<br>資金移<br>支払金                                                                                                    | 移動金額<br>動手数料<br>2額合計                                                                                    |                                               | <b>599,340円</b><br><sup>660円</sup><br><b>600,000円</b>                                                                                                    | 処理件数                                                                                                    |                                              | 2/‡           | • 2                         | クリックしてくた<br>▶手順2へ<br>ご確認くた<br>金移動手数:                                                                           | ごさい。<br>遷移<br>ざさい<br>料に「先方負担」をご選択された                                                                                         |
| <u>迫加</u><br>合計<br>資金移<br>資金移<br>支払金                                                                                                    | 移動金額<br>動手数料<br>2額合計                                                                                    | «хжтан 1980)                                  | 599,340円<br>660円<br>600,000円                                                                                                    | 処理件数                                                                                                    |                                              | 2/#           | • 資<br>場                    | クリックしてくれ<br>→手順2へ<br>ご確認くた<br>(金移動手数)<br>合の金額計                                                                 | ごさい。<br>遷移<br>さい<br>料に「先方負担」をご選択された<br>算方法について                                                                               |
| <u>迫加</u><br>合計<br>資金移<br>資金移<br>支払金                                                                                                    | <b>7動金額</b><br>動手数料<br>(額合計<br>認暗証番号の認証)                                                                | が必要です。お間違                                     | 599,340円<br>660円<br>600,000円                                                                                                    | <u>処理件数</u><br>ください。                                                                                    |                                              | 2/‡           | • 資<br>堤<br>く               | クリックしてくれ<br>▶ 手順2へ<br>ご確認くた<br>(金移動手数)<br>資金移動金額                                                               | ごさい。<br>遷移<br>料に「先方負担」をご選択された<br>算方法について<br>(実際に振り込まれる金額です)>                                                                 |
| 道加<br>合計<br>資金移<br>資金移<br>支払金 利用者確認                                                                                                    | <ul> <li>予動金額</li> <li>動手放料</li> <li>(額合計)</li> <li>認噌証番号の認証/</li> <li>確認瞭証番号の認証/</li> </ul>            | が必要です。お問題<br>(3)→<br>(3)→                     | 599,340円<br>660円<br>600,000円                                                                                                    | <u>処理件数</u><br>べださい。                                                                                    | <b>半角英数字4~12</b> 桁                           | 24            | • 資<br>場<br>く               | クリックしてくれ<br>→ 手順2へ<br>ご確認くた<br>(金移動手数)<br>資金移動金額<br>支払金額                                                       | ごさい。<br>遷移<br>料に「先方負担」をご選択された<br>算方法について<br>(実際に振り込まれる金額です)><br>先方負担手教料                                                      |
| <ul> <li>追加</li> <li>合計</li> <li>資金</li> <li>資金</li> <li>移</li> <li>資金</li> <li>支払</li> <li>利用者</li> <li>利用者</li> </ul>                                                                                                    | <ul> <li>3勤金額</li> <li>勤手数料</li> <li>額合計</li> <li>認啥証券号の認証が</li> <li>確認啥証券号</li> </ul>                  | が必要です。お間違<br>( <u>3)→</u><br><sup>(</sup> 永須) | 599,340円<br>660円<br>600,000円<br>えないように入力して・<br>ソフトウェアキーオ                                                                                                    | 処理件数<br>ください。<br><b>ニード</b>                                                                             | *<br>角英旗字4~12桁                               | 24<br>+<br>₩< | ● <u>≧</u><br><u>↓</u><br>< | クリックしてくれ<br><b>▶手順2へ</b><br>ご確認くた<br>金移動手数:<br>済の金額計:<br>資金移動金額<br>支払金額 - :<br>支払金額 - :                        | ださい。<br>遷移<br>料に「先方負担」をご選択された<br>算方法について<br>(実際に振り込まれる金額です)><br>先方負担手数料<br>(口座より引き落とされる金額です)                                 |
| <i>追加</i> 合計     資金移     支払金 利用者 確                                                                                                    | 533 金額<br>動手数料<br>2額合計<br>認啥証番号の認証が<br>確認啥証番号                                                           | が必要です。お間違<br>(3)→<br>( <sup>3</sup> 必須)       | 599,340円<br>660円<br>600,000円<br>えないように入力して・<br>ソフトウェアキーオ                                                                                                    | 処理件数<br>ください。<br>ミード                                                                                    | <ul> <li>         単角英数字4~12桁     </li> </ul> | 2/‡           | ●                           | クリックしてくれ<br><b>▶ 手順2へ</b><br>ご確認くだ<br>金移動手数:<br>済の金額計:<br>資金移動金額<br>支払金額 - :<br>支払合計金額<br>資金移動全額               | ごさい。<br>遷移<br>料に「先方負担」をご選択された<br>算方法について<br>(実際に振り込まれる金額です)><br>先方負担手数料<br>(口座より引き落とされる金額です)<br>+ 資金移動手数料                    |
| 迫加<br>合計<br>資金移<br>支払金<br>利用者確<br>キャンパ                                                                                                    | <ul> <li>予動金額</li> <li>動手数料</li> <li>2額合計</li> <li>認時証番号の認証が</li> <li>確認時証番号の認証が</li> <li>セル</li> </ul> | ரீல்து ுர. கிிித்<br>(3)→<br>[த்தி]           | 599,340円<br>660円<br>600,000円<br>2,22000円<br>2,22000円<br>2,2200円<br>2,220円<br>2,220<br>2,220<br>2,220<br>2,200<br>2,200 | 処理件数<br>ください。<br>(一ド<br>篇 >                                                                             | ¥角英数字4~12桁                                   | 2/‡           | ●<br>資<br>堤<br>く<br>く       | クリックしてくれ<br><b>上手順2へ</b><br>ご確認くだ<br>金移動手数:<br>合の金額計<br>資金移動金額<br>支払合計金額<br>資金移動金額<br>資金移動金額                   | ごさい。<br>遷移<br>料に「先方負担」をご選択された<br>算方法について<br>(実際に振り込まれる金額です) ><br>先方負担手数料<br>(口座より引き落とされる金額です)<br>+ 資金移動手数料                   |
| <ul> <li>第二</li> <li>第二</li> <li< td=""><td><ul> <li>予動金額</li> <li>動手数料</li> <li>2額合計</li> <li>認時証券号の認証</li> <li>線認時証券号</li> <li>セル</li> </ul></td><td>ూరు శ్రారా, విదిఊ<br/>(3)→<br/>[ెలెజె]</td><td>599,340円<br/>6600,000円<br/>ほねいように入力して・<br/>ソフトウェアキーオ<br/>(3)→ ≭</td><td>処理件数<br/>&lt;&lt;ださい。<br/>&lt;ド<br/>信 &gt;</td><td>*角页数字4~12桁</td><td></td><td>●</td><td>クリックしてくれ<br/>▶ 手順2へ<br/>ご確認くだ<br/>金移動手数:<br/>済合の金額計!<br/>資金移動金額<br/>支払金額 - :<br/>支払合計金額<br/>資金移動金額<br/>資金移動金額<br/>近金移動金額</td><td>ごさい。<br/>遷移<br/>料に「先方負担」をご選択された<br/>算方法について<br/>(実際に振り込まれる金額です) &gt;<br/>た方負担手数料<br/>(口座より引き落とされる金額です)<br/>+ 資金移動手数料<br/>料に「当方負担」をご選択され</td></li<></ul> | <ul> <li>予動金額</li> <li>動手数料</li> <li>2額合計</li> <li>認時証券号の認証</li> <li>線認時証券号</li> <li>セル</li> </ul>      | ూరు శ్రారా, విదిఊ<br>(3)→<br>[ెలెజె]          | 599,340円<br>6600,000円<br>ほねいように入力して・<br>ソフトウェアキーオ<br>(3)→ ≭                                                                                                    | 処理件数<br><<ださい。<br><ド<br>信 >                                                                             | *角页数字4~12桁                                   |               | ●                           | クリックしてくれ<br>▶ 手順2へ<br>ご確認くだ<br>金移動手数:<br>済合の金額計!<br>資金移動金額<br>支払金額 - :<br>支払合計金額<br>資金移動金額<br>資金移動金額<br>近金移動金額 | ごさい。<br>遷移<br>料に「先方負担」をご選択された<br>算方法について<br>(実際に振り込まれる金額です) ><br>た方負担手数料<br>(口座より引き落とされる金額です)<br>+ 資金移動手数料<br>料に「当方負担」をご選択され |

|                             | > お取引                                               |             |                                      |                       |                       | 2018                 | 年02月15日 1                    | .1時39分39種 |
|-----------------------------|-----------------------------------------------------|-------------|--------------------------------------|-----------------------|-----------------------|----------------------|------------------------------|-----------|
| 連続資金                        | 移動完了                                                |             |                                      |                       |                       |                      |                              | CIBMAJ1   |
| 支払元口座選                      | 訳 資金移動                                              | )先口座選択      | 資金移動                                 | が情報入力                 | 連続資金移動                | 確認                   | 連続資金                         | 金移動完了     |
| お取引が完了しま                    | した。                                                 |             |                                      |                       |                       |                      | 0                            | 画面印刷      |
| 又拉元山座速折世                    | 山山に天る場合は、 I                                         | 又払元口座選折     | (画面へ」,                               | ハツンをが                 | 甲してく/こさい。             |                      |                              |           |
| 貝立体動ナータル                    | 1年版 注 1 十 前の                                        |             |                                      |                       |                       |                      |                              |           |
| 11/10/14/14                 |                                                     |             |                                      |                       |                       |                      |                              |           |
| 支払元口座                       |                                                     |             |                                      |                       |                       |                      |                              |           |
| お取引店                        | 本店営業部                                               |             |                                      |                       |                       |                      |                              |           |
| 科目                          | 普通預金                                                |             |                                      |                       |                       |                      |                              |           |
| 口座番号                        | 1111111                                             |             |                                      |                       |                       |                      |                              |           |
| 口座名義人                       | インターネットホウシ                                          | >001        |                                      |                       |                       |                      |                              |           |
| 資金移動先口座                     |                                                     |             |                                      |                       |                       |                      |                              |           |
| 判定結果                        | 受付状况                                                | 依赖人名        | 入金                                   | 先口座                   | 取引種別<br>資金移動予定日       | 取                    | 引金額                          | EDI情報     |
| 正常<br>資金移動予約取引を<br>受付致しました。 | 182150WE2HZA50H<br>2018年02月15日<br>11時39分38秒<br>受付完了 |             | 徳島大正銀<br>本店営業部<br>普通預金<br>(ンターキザトホウシ | 行<br>2222222<br>*)001 | 振替<br>2018年02月28日     | 振替金額<br>手数料          | 100,000円<br>0円               |           |
| 正常<br>資金移動予約取引を<br>受付致しました。 | 182150WE2REA50H<br>2018年02月15日<br>11時39分38秒<br>受付完了 | ∧>∃9⊁1‡° => | 阿波銀行<br>本店営業部<br>普通預金<br>れ>ライ>フリコミサ  | 1234567<br>‡          | 振込事前登録<br>2018年02月28日 | 支払金額<br>先方負担<br>振込金額 | 500,000円<br>660円<br>499,340円 |           |
|                             |                                                     |             |                                      |                       |                       | 手数料                  | 660円                         |           |
| 合計                          |                                                     |             |                                      |                       |                       |                      |                              |           |
| 資金移動金額合                     | 計                                                   | 599,34      | 40円                                  | 正常処理                  | 里件数                   |                      |                              | 2件        |
| 手数料合計                       |                                                     |             | 660円                                 |                       |                       |                      |                              |           |
| 資金移動金額合<br>+手数料合計           | <b>計</b>                                            | 600,00      | 00円                                  |                       |                       |                      |                              |           |
|                             |                                                     |             |                                      |                       |                       |                      |                              |           |

- ① 資金移動先口座の「判定結果」が「正常」となって
- ② 引き続き振込を行う場合は、
   支払元口座選択画面へをクリックしてください。
   ▶ 手順2へ遷移

### 取引履歴照会をするには

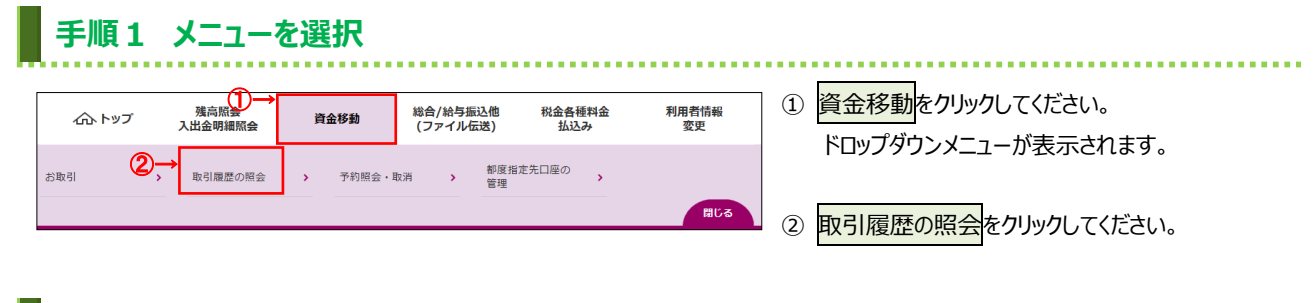

# 手順2 取引履歴を照会する範囲を選択

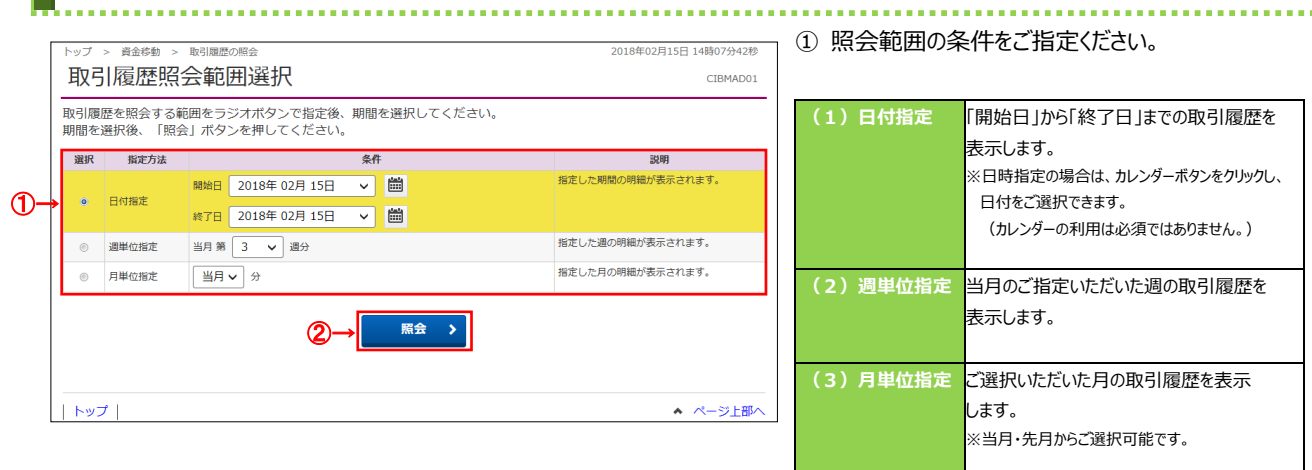

2 照会をクリックしてください。

| 照会結果は以下の通りです。<br>取引履歴の詳細情報を診照する場合は、対象データを選択して「照会」ボタンを押してください。<br>取引履歴船会結果を印刷する場合は、対象データを選択して「照会」ボタンを押してください。<br>配合作数 3件<br>配合作数 3件<br>こ018年02月15日 ~ 2018年02月15日 ~ 2018年02月15日 ~ 2018年02月15日<br>配合作数 3件<br>正<br>2018年02月15日 14時099268時曲の弾電です。<br>単本の言葉的 1<br>143939398時 111111<br>2018年02月15日 14時099268時曲の弾電です。<br>単本の言葉的 1<br>143939398時 111111<br>1225697 2018年02月28日 素粘金額 500,000円<br>子数用<br>2018年02月15日 14時099268時曲の弾電です。<br>単本の言葉の 1<br>1225597 2018年02月28日 素粘金額 500,000円<br>子数用<br>600円<br>2018年02月15日 14時099268時曲の弾電です。<br>本の言葉の 1<br>1225597<br>2018年02月28日 本の言葉の 1<br>1225597<br>2018年02月28日 本の言葉の 1<br>2018年02月28日 素粘金<br>1225597<br>2018年02月28日 本の言葉の 1<br>2018年02月28日 本の言葉の 1<br>2018年02月28日 本の言葉の 2018年02月28日 素粘金額 500,000円<br>子数用<br>600円<br>2018年02月15日 1<br>1325597<br>2018年02月28日 素粘金<br>1225597<br>2018年02月28日 素粘金<br>1225597<br>2018年02月28日 素粘金<br>100,000円<br>子数用<br>60円<br>2018年02月15日 1<br>111111<br>11111<br>2125597<br>2018年02月28日 素粘金<br>100,000円<br>子数用<br>60円<br>2018年02月28日 本の言葉の 2018年02月28日 素粘金<br>100,000円<br>子数用<br>60円<br>2018年02月15日 1<br>1111111<br>111111<br>11111<br>11111<br>211597<br>211597<br>2018年02月28日 素粘金<br>100,000円<br>子数用<br>100,000円<br>子数用<br>100,000円<br>2125597<br>2018年02月28日 数<br>100,000円<br>子数用<br>100,000円<br>2125597<br>2018年02月28日 数<br>100,000円<br>2125597<br>2018年02月28日 2018年02月28日 素粘金<br>100,000円<br>2125597<br>2018年02月28日 2018年02月28日 素粘金<br>100,000円<br>子数<br>100,000円<br>子数<br>月<br>2125597<br>2018年02月28日 2018年02月28日 2018年028日 2018年028日 2018年018日 2018 | 取引履歴照                                                                  | 会結果                                                                               |                                                           |                    |                                                                       |                                  | CIBMAD02                                      | ①ご選択された条件にて取                                     | の引履歴が表示で                 |
|----------------------------------------------------------------------------------------------------|------------------------------------------------------------------------|-----------------------------------------------------------------------------------|-----------------------------------------------------------|--------------------|-----------------------------------------------------------------------|----------------------------------|-----------------------------------------------|--------------------------------------------------|--------------------------|
| Ref With Carl Ref 02/2115日、2018年02/215日、3/2       3/2       (2) (2) (2) (2) (2) (2) (2) (2) (2) (2)                                                                                                    | 会結果は以下の通り<br>引履歴の詳細情報を<br>引履歴照会結果をF                                    | )です。<br>⊵参照する場合(:<br>□刷する場合は、                                                     | は、対象データを<br>「画面印刷」ボ                                       | 選択して「照会<br>タンを押してく | 」ボタンを排<br>ださい。                                                        | 甲してください                          | 。                                             | ※印刷する場合は、画面<br>ご利用ブラウザの印刷                        | 間印刷をクリックしい。<br>機能をご利用くださ |
| <ul> <li>         Age 4 数<br/>Age 4 数<br/>Age 4 数<br/>Age 4 数<br/>Age 4 数<br/>Age 4 数<br/>Age 4 数<br/>Age 4 数<br/>Age 4 数<br/>Age 4 数<br/>Age 4 数<br/>Age 4 数<br/>Age 4 3<br/>Age 4 3</li></ul>                                                                                                    | 照会範囲                                                                   |                                                                                   | 2018年02月15日                                               | ~ 2018年02月1        | 5日                                                                    |                                  |                                               |                                                  |                          |
| Kar<br>Kar<br>Kar                                                                                                    | 照会件数                                                                   |                                                                                   | 3件                                                        |                    |                                                                       |                                  |                                               | ② 冬取引の詳細をご確認                                     | されス提合け す                 |
| W 交払応 文払売 大会先 かけれる 文化 たきまます たいます かいうえたまけ たいます かいうえままけ たいます かいうえます たいます かいうえます たいます かいうえます たいます たいます たいます たいます たいます たいます たいます たい                                                                                                    | <b>照会</b><br>)18年02月15日 14時095                                         | →26秒時点の情報で                                                                        | ₫.                                                        |                    |                                                                       |                                  |                                               | を選択して、照会をクリ                                      | ックしてください。                |
| 182150WE2REASM + 本営業部<br>2016年02月15日<br>1時3939389         本のうえお思行<br>(法規型)<br>111111<br>201540/2315日<br>(13397)338         2016年02月28日<br>(13397)338         2016年02月28日<br>(13397)338         2016年02月28日<br>(13397)338         2016年02月28日<br>(13397)338         2016年02月28日<br>(13397)338         2016年02月28日<br>(13397)338         2016年02月28日<br>(13397)338         2016年02月28日<br>(13993)340<br>(13993)340         2016年02月28日<br>(13993)340<br>(13993)340         2016年02月28日<br>(13993)340         2016年02月28日<br>(13993)34         2016年02月28日<br>(13993)34         2016年02月28日<br>(13993)34         2016年02164         2016年02164         <                                                                                                    | 翻 受付状况                                                                 | 支払元                                                                               | 入金先                                                       | 取引日                | 取引金額                                                                  | 镇 EDI情報                          | コメント<br>詳細                                    | ≻手順4へ遷移                                          |                          |
| 10:10/WE/RAS0     本協業型     本協業型     本協業型     本協業型     本協業型     2018年02月25日     100,000円     大海市     (通供取引)       2018年02月15日     11111111     普通預金     000     手教利     0円     「通知の引助     「日本     100,000円     丁       2018年02月15日     11111111     普通預金     100,000円     子教利     0円     「日本     日本     日本     100,000円     日本     日本                                                                                                    | 182150WE2REA50<br>2018年02月15日<br>11時39分38秒<br>振込<br>受付完了<br>法人 太郎      | H 本店営業部<br>普通預金<br>1111111<br>ヘン39メイギニン                                           | あいうえお銀行<br>本店営業部<br>普通預金<br>1234567<br>オンラインフリコミサキ        | 2018年02月28日        | 支払金額         501           先方負担         495           手数料         495 | 0,000円<br>660円<br>9,340円<br>660円 | コメント<br>(運続取引)<br>詳細<br>資金移動予約取引を受付致しま<br>した。 | <ol> <li>3 再度、取引履歴の照会<br/>クリックしてください。</li> </ol> | を行う場合は、                  |
| 182150UA0044508     本店営業部     あいうえお銀行     2018年02月2日     支払金額     コメント       2018年02月15日     普選預金     本店営業部     100,000円     100,000円     100,000円       10時549239     111111     普通預金     た方負担     方負担     資産修動予約取引を受付致しま       新込     ハジバゲン     1224567     660円     資産修動予約取引を受付致しま                                                                                                    | 182130WE2H2A30<br>H<br>2018年02月15日<br>11時39分38秒<br>振替<br>受付完了<br>法人 太郎 | <ul> <li>今、店園美印</li> <li>普通預金</li> <li>1111111</li> <li>インターネットネッシーンの0</li> </ul> | (な島へ正銀行<br>本店営業部<br>普通預金<br>11 2222222<br>インターネットオウシ*ン001 | 2018#02月28日        | 100<br>手数料                                                            | 0,000円<br>0円                     | コメフト<br>(連続取引)<br>詳細<br>資金移動予約取引を受付致しま<br>した。 | <u>≻手順2へ遷移</u>                                   |                          |
| <ul> <li>受付完了<br/>法人太郎</li> <li>第3(2)1913394</li> <li>第3(金額<br/>99,340円<br/>手取料</li> <li>660円</li> </ul>                                                                                                    | 182150UA004A50<br>2018年02月15日<br>10時54分23秒<br>振込<br>受付完了<br>法人 太郎      | B 本店営業部<br>普通預金<br>1111111<br>ヘンコウメイキ*ニン                                          | あいうえお銀行<br>本店営業部<br>普通預金<br>1234567<br>オンラインフリコミサキ        | 2018年02月28日        | 支払金額<br>100<br>先方負担<br>振込金額<br>手数料                                    | 0,000円<br>660円<br>9,340円<br>660円 | コメント<br>詳細<br>資金移動予約取引を受付致しま<br>した。           |                                                  |                          |

| 取引履歴詳                                                 |                                |                                                                           | 2018年02月15日                                | ∃ 14時25分10秒<br>CIBMAD03 | <ol> <li>取引内容をご確認ください。</li> <li>※印刷する場合は 画面印刷をクリックいただくか。</li> </ol> |
|-------------------------------------------------------|--------------------------------|---------------------------------------------------------------------------|--------------------------------------------|-------------------------|---------------------------------------------------------------------|
| 取引履歴の詳細は以<br>取引履歴の詳細を印刷<br>データ情報                      | Fの通りです。<br>別する場合は、「画面印刷」ポタンを押し | てください。                                                                    |                                            | 🖨 画面印刷                  | ご利用ブラウザの印刷機能をご利用ください。                                               |
| 状態                                                    | 受付完了                           |                                                                           |                                            |                         |                                                                     |
| 受付番号                                                  | 182150WE2REA50H                |                                                                           |                                            |                         | (2) 戻るをクリックしてんこうい。                                                  |
| 処理日時                                                  | 2018年02月15日 11時39分38秒          |                                                                           |                                            |                         | ≻手順3へ遷移                                                             |
| 利用者名                                                  | 法人 太郎                          |                                                                           |                                            |                         |                                                                     |
| <b>支払元口座</b><br>本店営業部<br>普通預金 11111<br>インターネサトホワジン001 | 11                             | <ul> <li>資金移動</li> <li>あいうえお</li> <li>普通預金</li> <li>れシテインシアリコミ</li> </ul> | 先口座<br>銀行本店営業部<br>1234567<br><sup>9‡</sup> |                         |                                                                     |
| 支払金額                                                  | 500,000円                       | 依頼人名                                                                      | ヘンヨウメイキ。ニン                                 |                         |                                                                     |
| 先方負担手数料                                               | 660円                           | EDI情報                                                                     |                                            |                         |                                                                     |
| 資金移動金額                                                | 499,340円                       | コメント榴                                                                     | (連続取引)                                     |                         |                                                                     |
| 資金移動手数料                                               | 660円                           | 賀金移動指定日                                                                   | 2018年02月28日                                |                         |                                                                     |
| 支払金額合計                                                | 500,000円                       | 員並何到予定日                                                                   | 2010年02月28日                                |                         |                                                                     |
|                                                       |                                |                                                                           |                                            |                         |                                                                     |

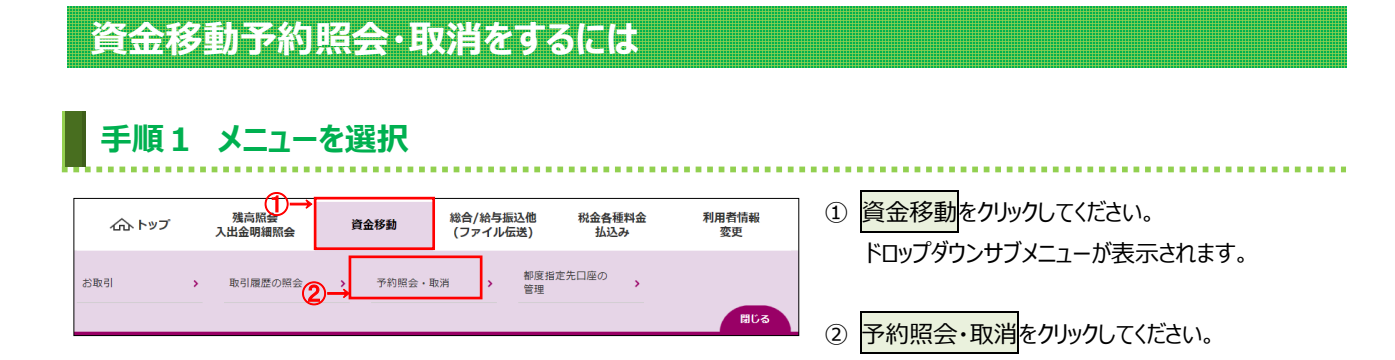

### 手順2 予約照会/取引結果照会の条件を指定

|         | トップ > 資金移動 > 予約           | 照会・取消                       | 2018年02月15日 14時32分54秒      | ① 作業内容をご選択くだ   | <sup>*</sup> さい。 |
|---------|---------------------------|-----------------------------|----------------------------|----------------|------------------|
|         | 資金移動予約時                   | 昭会・取消明細範囲指定                 | CIBMAI01                   |                |                  |
|         |                           |                             |                            |                |                  |
|         | 取消可能な予約取引と、取              | 欧消済および過去に受付完了した取引を照会しま      | す。                         |                |                  |
|         | 取消可能か予約取引                 |                             |                            | (1)予約取らりの確認/取得 | 1.貧金移動日付の指正範囲を   |
|         | 4×//3 -3 HE /8 3 /#34× 31 |                             |                            |                | ご選択いただき、予約照会を    |
|         | 取消可能な未来日の予約取ら             | 1を一覧表示する場合は、照会範囲を指定して、   予約 | 内照会」ホタンを押してくたさい。           |                | カリックレフィださい       |
|         |                           | 開始日 2018年 02月 15日 🗸 🛗       |                            |                | 0000000000       |
|         | 資金移動日付指定                  | 終了日 2018年 02日 28日 21 篇      |                            |                | <u>≻手順3へ遷移</u>   |
|         |                           | 2010+02/3201                |                            |                |                  |
| (1)→    |                           |                             |                            | (2) 実伝法の予約取引の  | 1 恣全移動口付の指定範囲を   |
|         |                           | 予約照会 >                      |                            |                | 1.員並移動口的の指定範囲を   |
|         |                           |                             |                            | 照会             | ご選択いただき、結果照会を    |
|         |                           |                             |                            |                | クリックしてください。      |
|         | ┃ 取消済の取引/過去(              | の取引                         |                            |                |                  |
|         | 既に取消済の取引と、過去に             | こ実施した予約取引を一覧表示する場合は、照会範囲な   | を指定して、「結果照会」ボタンを押してください。   |                | ▶于順/へ造移          |
|         |                           |                             |                            | (3) 取消済の予約取引の  | 1.資金移動日付の指定範囲を   |
|         | 資金移動日付指定                  | 開始日 2018年 02月 15日 🗸 📟       |                            | 昭全             | ご発現いただき 結果昭今を    |
|         |                           | 終了日 2018年 02月 28日 🗸 🛗       |                            | AN A           |                  |
| (2) (2) |                           |                             |                            |                | クリックしてください。      |
| (2)(3)  |                           | 結果昭会 >                      |                            |                | ≻手順7へ遷移          |
|         |                           |                             |                            |                |                  |
|         |                           |                             |                            |                |                  |
|         | トップ                       |                             | <ul> <li>ページ上部へ</li> </ul> |                |                  |

# 手順3 予約取引を選択

| 詳細情幸<br>予約を耳 | &を参照する場合<br>Q消する場合は、 | は、対<br>対象ラ | 対象データを選択して<br><sup>™</sup> −タを選択して「取        | 「照会」ボタン<br>消」ボタンを押 | を押してください。<br>してください。                    |                                                   |                                                                   |
|--------------|----------------------|------------|---------------------------------------------|--------------------|-----------------------------------------|---------------------------------------------------|-------------------------------------------------------------------|
| 取消           | 照会                   |            |                                             |                    |                                         |                                                   |                                                                   |
| 選択<br>必須     | 資金移動予定日              | 種別         | 受付番号<br>受付日時                                | 取引実行利用者            | 支払元口座                                   | 入金先口座                                             | 取引金額                                                              |
| 0            | 2018年02月28日          | 振込         | 182150WE2REA50H<br>2018年02月15日<br>11時39分38秒 | 法人 太郎              | 本店営業部<br>普通預金 1111111<br>ヘン∃ウメイギニン      | あいうえお銀行<br>本店営業部<br>普通預金 1234567<br>ポンテインフリコミサキ   | 支払金額<br>500,000<br>先方負担<br>66(<br>資金移動金額<br>499,34(<br>手数料<br>660 |
| ۲            | 2018年02月28日          | 振替         | 182150WE2HZA50H<br>2018年02月15日<br>11時39分38秒 | 法人 太郎              | 本店営業部<br>普通預金 1111111<br>インターマタトホウジン001 | 徳島大正銀行<br>本店営業部<br>普通預金 2222222<br>インターネツトホウジン001 | 資金移動金額<br>100,000<br>手数料                                          |
| 0            | 2018年02月28日          | 振込         | 182150UA004A50B<br>2018年02月15日<br>10時54分23秒 | 法人 太郎              | 本店営業部<br>普通預金 1111111<br>へ)19xイギニン      | あいうえお銀行<br>本店営業部<br>普通預会 1234567<br>れラインフリュミサキ    | 支払金額<br>100,000<br>先方負担<br>66(<br>資金移動金額<br>99,34(<br>手数料<br>66(  |
| 取消           |                      | (1)        | )                                           |                    |                                         |                                                   |                                                                   |
|              |                      |            |                                             |                    |                                         |                                                   |                                                                   |

- ① 実行前の予約取引が表示されます。
  - 対象データをご選択ください。

### ② 操作をご選択ください。

. . . . . . . . . . . . . . .

| (1) 予約取引の詳細を                               | 1.照会をクリックしてください。                    |
|--------------------------------------------|-------------------------------------|
| 確認する場合                                     | ▶手順4へ遷移                             |
| <ul><li>(2)予約取引の取消を</li><li>行う場合</li></ul> | 1.取消をクリックしてください。<br>▶ <b>手順5へ遷移</b> |

### 手順4 予約取引照会結果

|            | トップ > 資金移動 > 予約照<br>資金移動予約照             | <sub>金·政府</sub><br>召会結果     |     |                                   | 2018年02月15[              | 14時42分38秒<br>CIBMAI03 | ① ご選択いただいた取引内容をご確認ください。 |
|------------|-----------------------------------------|-----------------------------|-----|-----------------------------------|--------------------------|-----------------------|-------------------------|
|            | 資金移動予約照会結果は以<br>内容を印刷する場合は「画            | 下の通りです。<br>面印刷」ボタンを押してください。 |     |                                   |                          | 🖨 画面印刷                | ご利用ブラウザの印刷機能をご利用ください。   |
|            | 2018年02月15日 14時42;<br>受付状況              | 分37秒時点の情報です。                |     |                                   |                          |                       |                         |
|            | 受付器号                                    | 182150WE2REA50H             |     |                                   |                          |                       | ② 戻るをクリックしてください。        |
|            | 利用者名                                    | 法人太郎                        |     |                                   |                          |                       |                         |
|            | 受付日時                                    | 2018年02月15日 11時39分38秒       |     |                                   |                          |                       | <u>▶于順3八遷移</u>          |
| 0-         | 状態                                      | 受付完了                        |     |                                   |                          |                       |                         |
|            | 詳細                                      |                             |     |                                   |                          |                       |                         |
|            | 資金移動内容                                  |                             |     |                                   |                          |                       |                         |
|            | 支払元口座                                   |                             |     | 資金移動先口                            | 口座                       | 振込 事前登録               |                         |
|            | 本店営業部<br>普通預金 1111111<br>インターネツトホウジン001 | -                           |     | あいうえお銀行<br>普通預金 12<br>オンラインフリコミサキ | <b>ī 本店営業部</b><br>234567 |                       |                         |
|            | 支払金額                                    | 500,000円                    | 依頼人 | 名                                 | ヘンコウメイキ。ニン               |                       |                         |
|            | 先方負担手数料                                 | 660円                        | EDI | 青報                                |                          |                       |                         |
|            | 資金移動金額                                  | 499,340円                    | 3×2 | マト欄                               | (連続取引)                   |                       |                         |
|            | 資金移動手数料                                 | 660円                        | 資金利 | 多動指定日                             | 2018年02月28日              |                       |                         |
|            | 支払金額合計                                  | 500,000円                    | 貸金材 | <b>多動予定日</b>                      | 2018年02月28日              |                       |                         |
| <b>2</b> – | く戻る                                     |                             |     |                                   |                          | 🔒 画面印刷                |                         |
| l          | トップ                                     |                             |     |                                   | *                        | ページ上部へ                |                         |

### 手順5 予約取引の取消確認

| i               | 育金移動予約取消確認            |           | 資金移動予約取消完了  |         |
|-----------------|-----------------------|-----------|-------------|---------|
| 「送信」ボタンを押す。     | と以下の資金移動予約データが取消され    | ます。       |             |         |
| よろしければ利用者確認     | 認暗証番号を入力して、「送信」ボタン    | を押してください。 |             |         |
| データ情報           |                       |           |             |         |
| 受付番号            | 182150WE2REA50H       |           |             |         |
| 利用者名            | 法人 太郎                 |           |             |         |
| 受付日時            | 2018年02月15日 11時39分38秒 |           |             |         |
| → 状態            | 受付完了                  |           |             |         |
| 資金移動情報          |                       |           |             |         |
| 支払元口座           |                       | 資金移動      | 先口座         | 振込 事前登録 |
| 本店営業部           |                       | あいうえお     | 銀行 本店営業部    |         |
| 普通預金 111111     | 1                     | 普通預金      | 1234567     |         |
| インターネツトホウシ゛ン001 |                       | オンラインフリコミ | <u>#</u>    |         |
| 支払金額            | 500,000円              | 依賴人名      | <>>>        |         |
| 先方負担手数料         | 660円                  | EDI情報     |             |         |
| 資金移動金額          | 499,340円              | コメント榴     | (連続取引)      |         |
| 資金移動手数料         | 660円                  | 資金移動指定日   | 2018年02月28日 |         |
| 支払金額合計          | 500,000円              | 資金移動予定日   | 2018年02月28日 |         |
|                 |                       |           |             |         |
|                 |                       |           |             |         |
|                 |                       |           |             |         |
| 利用者確認暗証番号の認識    | Eが必要です。お間違えないように入力して  | ください。     |             |         |
|                 | <u></u>               | 半角苹       | 数字4~12桁     |         |
| 利用者確認暗証番号       |                       | 1722      |             |         |
|                 | ソフトウェアキーボード           |           |             | +       |
|                 |                       |           |             | א נייז  |
|                 |                       |           |             |         |

- ① 「支払元口座」「資金移動先口座」「支払金額」 等に誤りがないことをご確認ください。
- ②「利用者確認暗証番号」をご入力ください。
   ※1 ご入力には、セキュリティ対策としてソフトウェア キーボードをご利用ください。
   ソフトウェアキーボードをクリックすると、画面上に キーボードが表示されます。
- ③ 送信をクリックしてください。
   ※2 予約取引の取消を中止する場合は、戻るを クリックしてください。
   ▶手順3へ遷移

# 手順6 取消完了

| 資金移                                      | 動予約取消確認                |       | 資金                                | 全移動予約取消完了      |         |
|------------------------------------------|------------------------|-------|-----------------------------------|----------------|---------|
| 資金移動予約取消が完了致                             | しました。                  |       |                                   |                | 🔒 画面印刷  |
| 受付情報                                     |                        |       |                                   |                |         |
| 受付日時                                     | 2018年02月15日 14時44分59秒  |       |                                   |                |         |
| 取消対象取引の情報                                |                        |       |                                   |                |         |
| 受付番号                                     | 182150WE2REA50H        |       |                                   |                |         |
| 利用者名                                     | 法人 太郎                  |       |                                   |                |         |
| 受付日時                                     | 2018年02月15日 11時39分38秒  |       |                                   |                |         |
| 資金移動情報                                   |                        |       |                                   |                |         |
| 支払元口座                                    |                        |       | 資金移動先口                            | 座              | 振込 事前登録 |
| 本店営業部<br>普通預金 11111111<br>インターネツトホウジン001 |                        |       | あいうえお銀行<br>普通預金 12<br>れシテインフリコミサキ | 本店営業部<br>34567 |         |
| 支払金額                                     | 500,000円               | 依頼人   | 名                                 | ^>30x41**"=>   |         |
| 先方負担手数料                                  | 660円                   | EDI情  | 報                                 |                |         |
| 資金移動金額                                   | 499,340円               | コメン   | ト檀                                | (連続取引)         |         |
| 資金移動手数料                                  | 660円                   | 資金移   | 動指定日                              | 2018年02月28日    |         |
| 支払金額合計                                   | 500,000円               | 資金移   | 動予定日                              | 2018年02月28日    |         |
| 支払金額台計                                   | 500,000円<br>②— 資金移動予約8 | 月細選択画 | 画面へ、入                             |                | 西面印     |

- 予約取引の取消が完了しました。
   取引の内容をご確認ください。
  - ※ 印刷する場合は、画面印刷をクリックいただくか、 ご利用ブラウザの印刷機能をご利用ください。

. . . . . . . . . . . . . . . . . . .

② 引き続き予約取引の取消/確認を行う場合は、
 資金移動予約明細選択画面へをクリックして
 ください。
 ▶ 手順 3 へ遷移

| 。<br>〔金ī                                                                                                    | 移動予約                                                                                                    | 照金                                                                                                    | 会・取消明約                                                                                                    | 田選択                                                                     |                                                                                                    |                                                                 | CIBMAI02                                                                                                    | +                               |                                                                                                    |                                                    | 5_ 54                         | - ブンミナロノナ                     | ニキハ                            |
|----------------------------------------------------------------------------------------------------|----------------------------------------------------------------------------------------------------|----------------------------------------------------------------------------------------------------|----------------------------------------------------------------------------------------------------|-------------------------------------------------------------------------|----------------------------------------------------------------------------------------------------|-----------------------------------------------------------------|----------------------------------------------------------------------------------------------------|---------------------------------|----------------------------------------------------------------------------------------------------|----------------------------------------------------|-------------------------------|-------------------------------|--------------------------------|
| 情報を                                                                                                    | を参照する場合                                                                                                    | it, ∳                                                                                                    | 対象データを選択して                                                                                                    | 「照会」ボタ                                                                  | ンを押してください。                                                                                                    | •                                                               |                                                                                                    |                                 | えかされる                                                                                                    | 59。刈翁                                              | メナータイ                         | に进択い                          | 2010                           |
| ☆                                                                                                    |                                                                                                    |                                                                                                    |                                                                                                    |                                                                         |                                                                                                    |                                                                 |                                                                                                    |                                 |                                                                                                    | _ <b>_</b>                                         | <b>-</b> ** • • •             |                               |                                |
| 訳<br>須                                                                                                    | 資金移動予定日                                                                                                    | 種別                                                                                                    | 受付番号<br>受付日時                                                                                                    | 取引実行利用者                                                                 | 支払元口座                                                                                                    | 入金先口座                                                           | 取引金額                                                                                                    | (2) 🕺                           | 「会をクリ                                                                                                    | <b>ツクし (く</b>                                      | たさい。                          |                               |                                |
| •                                                                                                    | 2018年02月28日                                                                                                    | 振込                                                                                                    | 182150WE2REA50H<br>2018年02月15日<br>11時39分38秒                                                                                                    | 法人 太郎                                                                   | 本店営業部<br>普通預金 11111111<br>ヘンコタメイギニン                                                                                                    | あいうえお銀行<br>本店営業部<br>普遍預金 1234567<br>わラインフリコミサŧ                  | 支払金額<br>500,000円<br>先方負担<br>660円<br>資金移動金額<br>499,340円<br>手数料<br>660円                                           |                                 |                                                                                                    |                                                    |                               |                               |                                |
|                                                                                                    | 2018年02月28日                                                                                                    | 振替                                                                                                    | 182150WE2HZA50H<br>2018年02月15日<br>11時39分38秒                                                                                                    | 法人 太郎                                                                   | 本店営業部<br>普通預金 1111111<br>インターネットルウジン001                                                                                                    | 徳島大正銀行<br>本店営業部<br>普通預金 2222222<br>インターネツトルウジン001               | 資金移動金額<br>100,000円<br>手数料<br>0円                                                                                 |                                 |                                                                                                    |                                                    |                               |                               |                                |
| )                                                                                                    | 2018年02月28日                                                                                                    | 振込                                                                                                    | 182150UAO04A50B<br>2018年02月15日<br>10時54分23秒                                                                                                    | 法人 太郎                                                                   | 本店営業部<br>普通預金 11111111<br>ヘンコウメイギニン                                                                                                    | あいうえお銀行<br>本店営業部<br>普通預金 1234567<br>オンテインフリコミサキ                 | <b>支払金額</b><br>100,000円<br>先方負担<br>660円<br>資金移動金額<br>99,340円<br>手数料                                             |                                 |                                                                                                    |                                                    |                               |                               |                                |
| ☆                                                                                                    |                                                                                                    |                                                                                                    |                                                                                                    |                                                                         |                                                                                                    |                                                                 |                                                                                                    |                                 |                                                                                                    |                                                    |                               |                               |                                |
| es                                                                                                    |                                                                                                    |                                                                                                    |                                                                                                    |                                                                         |                                                                                                    |                                                                 |                                                                                                    |                                 |                                                                                                    |                                                    |                               |                               |                                |
|                                                                                                    |                                                                                                    |                                                                                                    |                                                                                                    |                                                                         |                                                                                                    |                                                                 |                                                                                                    |                                 |                                                                                                    |                                                    |                               |                               |                                |
| ップ  <br>手」                                                                                                    | 順8!                                                                                                    | 照                                                                                                    | 会結果                                                                                                    |                                                                         |                                                                                                    |                                                                 | <ul> <li>ページ上部へ</li> </ul>                                                                                      |                                 |                                                                                                    |                                                    |                               |                               |                                |
| ップ  <br>チー<br>:金和                                                                                                    | 順8<br><sup>資金修動 &gt; 予約</sup>                                                                                                    |                                                                                                    | <b>会結果</b><br><br>≧結果                                                                                                    |                                                                         |                                                                                                    | 2018年02月1                                                       | ▲ ページ上部へ<br>5日 14時42分38秒<br>CIBMAI03                                                                            | ]<br>] () Z                     | 道理択いた                                                                                                    | たいた取って                                             | 7月内容                          |                               | (ださい。                          |
| ップ  <br>チー<br>「金和<br>彩師                                                                                                    | <b>順8</b>                                                                                                    |                                                                                                    | ☆結果 <sup> </sup>                                                                                                    | こください。                                                                  |                                                                                                    | 2018年02月1                                                       | <ul> <li>ページ上部へ</li> <li>SE 14時42分38秒<br/>CIBMAI03</li> <li>         ・● 画面印刷     </li> </ul>                    | ]<br>] (1) <del>,</del><br>*    | 〕選択いた<br>※ 印刷す<br><i>ご</i> 利用                                                                                    | ただいた取<br>る場合は<br>ブラウザの                             | 2引内容<br>画面印<br>印刷機能           | をご確認く                         | ください。<br>いただくた                 |
| ップ  <br>チー<br>(金和<br>新町岡<br>8年02                                                                                                    | <b>順8</b>                                                                                                    | 「<br>開会・<br>・<br>に<br>、<br>、<br>、<br>、<br>、<br>、<br>、<br>、<br>、<br>、<br>、<br>、<br>、                                                                                                    | <ul> <li>●結果</li> <li>協用</li> <li>1ボタンを押して</li> <li>7秒時点の情報です。</li> </ul>                                                                                                    | こください。                                                                  |                                                                                                    | 2018年02月1                                                       | ▲ ページ上部へ<br>5日 14時42分38秒<br>CIBMAI03<br>◆ 画面印刷                                                                  | ]<br>] O Z<br>*                 | ご選択いた<br>※ 印刷す<br>ご利用                                                                                            | ただいた取<br>る場合は<br>ブラウザの                             | 2引内容<br>、画面印<br>印刷機能          | をご確認く<br>刷をクリック<br>Eをご利用く     | ください。<br>いただくた                 |
| ップ<br>プ >                                                                                                    | <b>順8</b>                                                                                                    |                                                                                                    | <ul> <li>転用</li> <li>転用</li> <li>通りです。<br/>週期 ボタンを押して</li> <li>7秒時点の情報です。</li> </ul>                                                                                                    | こください。                                                                  |                                                                                                    | 2018年02月1                                                       | <ul> <li>ページ上部へ</li> <li>SE 14時42分38秒<br/>CIBMAI03</li> <li>              ● 画面印刷      </li> </ul>               | ]<br>① ご<br>② 戻                 | ご選択いた<br>※ 印刷す<br>ご利用                                                                                            | ただいた取<br>る場合は<br>ブラウザの<br>ックしてく1                   | 2引内容                          | をご確認く<br>刷をクリック<br>Eをご利用く     | ください。<br>いただく <u>た</u><br>ださい。 |
| ップ<br>手<br>が<br>ま<br>の<br>ま<br>の<br>の<br>の<br>の<br>の<br>の<br>の<br>の<br>の<br>の<br>の<br>の<br>の                                                                                                    | 単金称動 > 予約<br>移動予約<br>予約<br>照会結果は<br>「<br>2月28日 10時4<br>こ<br>3<br>3<br>5<br>5<br>5<br>5<br>5<br>5<br>5<br>5<br>5<br>5<br>5<br>5<br>5 |                                                                                                    | <ul> <li>         取消         会結果         通りです。         減りです。         喇リボタンを押して         7秒時点の情報です。         82150WE2REASOH         私 太郎 マ         マ         マ         スポット         スポット         スポッ</li></ul>                                                                                                    | <ul> <li>こください。</li> <li>※勾扱い/+</li> </ul>                              | 指示日当日                                                                                                    | 2018年02月1                                                       | ▲ ページ上部へ<br>5日 14時42分36秒<br>CIBMAI03<br>④ 画面印刷                                                                  |                                 | ご選択いた<br>※ 印刷用<br>ご利用<br>→ <b>手順 7</b>                                                                           | たいた取る場合は<br>ブラウザの<br>ックしてく1                        | 2引内容<br>、 画面印<br>印刷機能<br>ごさい。 | をご確認く<br>刷をクリック<br>Eをご利用く     | ください。<br>いただくた                 |
| ップ                                                                                                    | <b>順8</b>                                                                                                    | 第二章 1                                                                                                    | <ul> <li>転用</li> <li>転用</li> <li>通りです。</li> <li>減り、ボタンを押して</li> <li>ア秒時点の情報です。</li> <li>82150WE2REA50H</li> <li>私本部</li> <li>1018年02月15日</li> <li>ア激好</li> </ul>                                                                                                    |                                                                         | 指定日当日                                                                                                    | 2018年02月1<br>に状態「正常終<br>ない。                                     | ▲ ページ上部へ<br>5日 14時42分38秒<br>CIBMAI03<br>● 画面印刷                                                                  | ] 1 <i>2</i><br>%<br>2 <u>ह</u> | ご選択いた<br>※ 印刷す<br>そクリ・<br>テチ順7/                                                                                  | たいた取<br>る場合は<br>ックしてく1<br><b>、遷移</b>               | 2引内容<br>画面印<br>印刷機能<br>ごさい。   | をご確認く<br>刷をクリック<br>Eをご利用く     | ください。<br>いただく <u>た</u><br>ださい。 |
| ップ / ショブ<br>また、<br>一部での一部である<br>一部である<br>一部である<br>の<br>で、<br>一部である<br>の<br>で、<br>一部である<br>の<br>の<br>の<br>の<br>の<br>の<br>の<br>の<br>の<br>の<br>の<br>の<br>の                                                                                                    | <b>順8</b>                                                                                                    |                                                                                                    | <ul> <li>⇒結果</li> <li>満た果</li> <li>満ちです。</li> <li>減りです。</li> <li>減りです。</li> <li>「おりを押して</li> <li>ためいには、</li> <li>ためいには、</li> <li>ア</li> <li>にのは、</li> <li>(18年02月15日</li> <li>ビア</li> <li>にのは、</li> <li>にのは、&lt;</li></ul>                                                                                                   | <ださい。<br>約扱いは、<br>っていること                                                | 指定日当日                                                                                                    | 2018年02月1<br>に状態「正常終<br>さい。                                     | <ul> <li>ページ上部へ</li> <li>5日 14時42分36秒<br/>CIBMAI03</li> <li>● 画画印刷</li> <li>§了」と</li> </ul>                     | ]<br>1 ご<br>2 戻<br>2            | ご選択いた<br>ジ選 印刷用<br>ご利用<br>そクリ・<br>マノ                                                                             | ただいた取<br>でる場合は<br>ブラウザの<br>ックしてく1<br><b>、遅移</b>    | れ引内容<br>画面印<br>印刷機能<br>ごさい。   | をご確認く<br>刷<br>をクリック<br>Eをご利用く | ください。<br>いただくた                 |
| ップ ジョ (1) (1) (1) (1) (1) (1) (1) (1) (1) (1)                                                                                                    | 川頂8<br>営業等動 > デギ<br>移動予約<br>発動予約<br>子科 照会結果は「<br>2月28日 10時4<br>3<br>4<br>6<br>6<br>内容                                               |                                                                                                    | <ul> <li>         取消         法結果         通りです。         週リポタンを押して         7秒時点の情報です。         182150WE2REA50H         私本節         1018年02月15日         ビッド         ビッド         ごの18年02月15日         ビッド         ビッド         エンジェント         エンジェント</li></ul>                                                                                                    | -<ださい。<br>約扱いは、<br>っていること                                               | 指定日当日                                                                                                    | 2018年02月1<br>に状態「正常終<br>さい。                                     | ▲ ページ上部へ<br>5日 14時42分38秒<br>СІВМАЮ3<br>全 画面印刷                                                                   | ]<br>① ご<br>※<br>② 戻<br>2       | で選択いた<br>※ 印刷す<br>ご利用<br>そクリ・<br>▶ <b>手順 7</b> /                                                                 | ただいた取<br>る場合は<br>ブラウザの<br>ックしてく1<br><b>、遷移</b>     | 2引内容<br>、 画面印<br>印刷機能<br>ごさい。 | をご確認く<br>刷をクリック<br>毛をご利用く     | ください。<br>いただくた                 |
| ップ 手<br>「 会 彩を印 2 3年の2<br>3年の2<br>3年の2<br>3年の2<br>3年の2<br>3年の2<br>3年の3<br>5<br>5<br>5<br>5<br>5<br>5<br>5<br>5<br>5<br>5<br>5<br>5<br>5                                                                                                    | <b>順 8</b>                                                                                                    | 9願金・<br>開設<br>22分33<br>11<br>32<br>12<br>1<br>1<br>2<br>2<br>1<br>1                                                                                                    | <ul> <li>転用</li> <li>転用</li> <li>通りです。</li> <li>通りです。</li> <li>7秒時点の情報です。</li> <li>1.82150WE2REA50H</li> <li>私 太節</li> <li>018年02月15日</li> <li>F常終了</li> <li>な</li> </ul>                                                                                                    | こください。                                                                  | 指定日当日<br>をご確認くださ<br>資金移動券                                                                                                    | 2018年02月1<br>に状態「正常終<br>さい。<br>500度                             | <ul> <li>ページ上部へ</li> <li>SE 14842分38秒<br/>CIBMAI03</li> <li>全 画面印刷</li> <li>そう 画面印刷</li> <li>まこ 事前笠原</li> </ul> | ] 1 <i>2</i><br>%               | ご選択いた<br>※ 印刷用<br>そのクリック<br>● <b>手順7</b> /                                                                       | ただいた取<br>る場合は<br>ブラウザの<br>ックしてく1<br><b>、遷移</b>     | 2引内容<br>画面印<br>印刷機能<br>ごさい。   | をご確認く<br>刷をクリック<br>Eをご利用く     | ください。<br>いただく <u>た</u><br>ださい。 |
| ップ                                                                                                    | 単金移動 > 予移<br>移動予約<br>発動予約<br>2月28日 10時4<br>3<br>4<br>6<br>5<br>5<br>5<br>5<br>5<br>5<br>5<br>5<br>5<br>5<br>5<br>5<br>5             | 第二日本                                                                                                    | 会結果                                                                                                    | <ul> <li>こください。</li> <li>約扱いは、<br/>っていること</li> </ul>                    | 指定日当日<br>をご確認くださ<br>資金移動発<br>あいうえお組<br>普通預金<br>おう行く27032543                                                                                                    | 2018年02月1<br>に状態「正常終<br>さい。<br>に口座<br>新 <b>本店営業部</b><br>1234567 | <ul> <li>ページ上部へ</li> <li>5日 14時42分38時<br/>CIBMAI03</li> <li>● 画面印刷</li> <li>● 画面印刷</li> <li>● 画面印刷</li> </ul>   | ] 1 <i>2</i><br>%               | ご選択いた<br>ま<br>印刷用<br>こ<br>マ<br>フリッ<br>マ<br>マ<br>フリッ<br>マ<br>フリッ                                                  | ただいた取<br>る場合は<br>ブラウザの<br>ックしてく<br><b>1<br/>遷移</b> | 2引内容<br>回面印<br>印刷機能<br>ごさい。   | をご確認く<br>層をクリック<br>をご利用く      | ください。<br>いただく <u>た</u><br>ださい。 |
| ップ 手が 一部 一部 一部 一部 一部 一部 一部 一部 一部 一部 一部 一部 一部                                                                                                    | 「<br>資金移動 > 予報<br>移動予約<br>予約<br>所名動予約<br>2月28日10時4<br>3<br>5<br>5<br>5<br>5<br>5<br>5<br>5<br>5<br>5<br>5<br>5<br>5<br>5            |                                                                                                    | <ul> <li>⇒結果</li> <li>&gt;通りです。<br/>「聞りです。<br/>「聞り」ボタンを押して<br/>「お夕ンを押して<br/>「お夕ンを押して<br/>「お夕ンを押して<br/>「お夕ンを押して<br/>「お夕ンを押して<br/>「お夕ンを押して<br/>「おりです。</li> <li>         「「「」」</li> <li>         「おいの「「」」</li> <li>         「」</li> <li>         「</li> <li>         「</li> <li>         「</li>         「 <li>         「</li> <li>         「</li></ul> | <ul> <li>約扱いは、<br/>っていること</li> <li>000円</li> </ul>                      | 指定日当日<br>をご確認くださ<br>資金移動発<br><sup>資</sup> 通預金<br><sup>資</sup> 通預金<br><sup>資</sup> 通預金<br><sup>資</sup> 通預金<br><sup>6</sup> 通預金<br><sup>6</sup> 通預金<br><sup>6</sup> 通預金<br><sup>6</sup> 通預金<br><sup>6</sup> 通預金<br><sup>6</sup> 通預金<br><sup>6</sup> 通預金<br><sup>6</sup> 通預金<br><sup>6</sup><br><sup>6</sup><br><sup>6</sup><br><sup>6</sup><br><sup>6</sup> | 2018年02月1<br>に状態「正常終<br>さい。                                     | <ul> <li>ページ上部へ</li> <li>SE 14842分38秒<br/>CIBMAI03</li> <li>全 画面印刷</li> <li>そう 画面印刷</li> <li>まる 単純空原</li> </ul> | ] 1 <i>2</i><br>%               | <ol> <li>選 印刷</li> <li>ご選 印刷</li> <li>ご利 クリ・</li> <li>ア・</li> </ol>                                              | ただいた取<br>こる場合は<br>ブラウザの<br>ックしてくけ<br><b>、遷移</b>    | 2引内容<br>、 画面印<br>印刷機能         | をご確認く<br>刷をクリック<br>Eをご利用く     | ください。<br>いただく <u>た</u><br>ださい。 |
| ップ 手 移を 8 代 時用 寸脳 勝 私 店 通子 - 4 私 方 金 教 一 5 年 2 1 年 2 1 1 1 1 | 対策<br>対策                                                                                                    | 「照金・<br>「照金」                                                                                                    | <ul> <li>会結果</li> <li>減</li> <li>注結果</li> <li>減りです。</li> <li>減りです。</li> <li>「刷」ボタンを押して</li> <li>7秒時点の情報です。</li> <li>82150WE2REA50H</li> <li>払人本節</li> <li>2018年02月15日</li> <li>E端終了</li> <li>500,</li> <li>4</li> </ul>                                                                                                    | <ul> <li>約扱いは、<br/>っていること</li> <li>000円<br/>660円<br/>99,340円</li> </ul> | 指定日当日<br>をご確認くださ<br>資金移動発<br>意いうえが調<br>普通預金<br>わうインリ33圴<br>総頼人名<br>EDI情報<br>コメント欄                                                                                                    | 2018年02月1<br>に状態「正常終<br>さい。                                     | <ul> <li>ページ上部へ</li> <li>5日 14時42分36巻<br/>CIBMAI03</li> <li>全 画面印刷</li> <li>そうしと</li> <li>第込 事前空録</li> </ul>    | ]<br>①<br>②<br>戻<br>_<br>_      | (選択しい)<br>(選択印)<br>(説)<br>(説)<br>(説)<br>(説)<br>(注)<br>(注)<br>(注)<br>(注)<br>(注)<br>(注)<br>(注)<br>(注)<br>(注)<br>(注 | ただいた取<br>でる場合は<br>ブラウザの<br>ックしてく1<br><b>、遷移</b>    | 2引内容<br>回面印<br>印刷機能<br>ごさい。   | をご確認く<br>刷をクリック<br>Eをご利用く     | ください。<br>いただくた                 |
| シプー (こう) 移を3 伏 寸用寸脂 豊 移 払 店通2~ ふ 気を金を<br>する、動印の22 、 一、一、一、一、一、一、一、一、一、一、一、一、一、一、一、一、一、一                                                                                                    | 単金称動 > 予称<br>移動予約<br>弱動予約<br>子称照会結果は「<br>2月28日 10時4<br>2月28日 10時4<br>5<br>5<br>5<br>5<br>5<br>5<br>5<br>5<br>5<br>5<br>5<br>5<br>5  | Image: Second Second | <ul> <li>         会結果     </li> <li>         意用         法結果         通りです。         週月ボタンを押して         7秒時点の情報です。         182150WE2REASOH         志太部         1018年02月15日         席総行了         500,         500,         4         </li> </ul>                                                                                                    | Aが扱いは、     つていること     ののの円     660円     99,340円     660円     660円       | 指定日当日<br>たて確認くださ<br>資金移動券<br>箇通預金<br>わうインリ35料<br>旅私人名<br>EDI情報<br>コメント欄<br>資金移動指定日                                                                                                    | 2018年02月1<br>に状態「正常終<br>さい。                                     | ▲ ページ上部へ<br>5日 14時42分36秒<br>CIBMAI03<br>④ 画面印刷<br>祭了」と<br>販込 事前登録                                               | ]<br>① ご<br>※<br>② 戻<br>*       | ご選択いたす<br>ご利用リークリンク                                                                                              | ただいた取り<br>る場合は<br>アクリレてく1<br><b>へ遷移</b>            | 2引内容<br>回剛機能                  | をご確認く<br>刷をクリック<br>をご利用く      | ください。<br>いただく <u>ナ</u><br>ださい。 |